# CONTENTS

| CH1. MOTHEROARD FEATURE                                                                                                    | 1                              |
|----------------------------------------------------------------------------------------------------|--------------------------------|
| •SPECIFICATIONS                                                                                                    | 1                              |
| •POWER OFF CONTROL SOFTWARE                                                                                                    | 3                              |
| •PACKAGING CHECK LIST                                                                                                    | 3                              |
| CH2. SETUP GUIDE                                                                                                    | 4                              |
| •MAINBOARD LAYOUT DRAWING                                                                                                    | 4                              |
| •JUMPER & CONNECTOR SETTING                                                                                                    | 5                              |
| CONNECTOR SETTING                                                                                                    | 5                              |
| J7 OTHER JUMPER SETTING                                                                                                    | 8                              |
| CPU TYPE SELECT                                                                                                    | 9                              |
| FAN CONNECTOR                                                                                                    | 12                             |
| •HOW TO INSTALL THE CPU                                                                                                    | 15                             |
|                                                                                                    | 10                             |
| •MEMORY INSTALLATION                                                                                                    | 19                             |
| •MEMORY INSTALLATION<br>CH3. AWARD BIOS SETUP                                                                                                    | 19<br>22                       |
| •MEMORY INSTALLATION<br>CH3. AWARD BIOS SETUP<br>•THE MAIN MENU                                                                                                    | 19<br>22<br>24                 |
| •MEMORY INSTALLATION CH3. AWARD BIOS SETUP     •THE MAIN MENU     •STANDARD CMOS SETUP                                                                                                    | 19<br>22<br>24<br>26           |
| •MEMORY INSTALLATION<br>CH3. AWARD BIOS SETUP<br>•THE MAIN MENU<br>•STANDARD CMOS SETUP<br>•BIOS FEATURES SETUP                                                                                                    | 19<br>22<br>24<br>26<br>28     |
| •MEMORY INSTALLATION<br>CH3. AWARD BIOS SETUP<br>•THE MAIN MENU<br>•STANDARD CMOS SETUP<br>•BIOS FEATURES SETUP<br>•CHIPSET FEATURES SETUP                                                                                                    | 19<br>22<br>24<br>26<br>28<br> |
| •MEMORY INSTALLATION<br>CH3. AWARD BIOS SETUP<br>•THE MAIN MENU<br>•STANDARD CMOS SETUP<br>•BIOS FEATURES SETUP<br>•CHIPSET FEATURES SETUP<br>•POWER MANAGEMENT                                                                                                    |                                |
| <ul> <li>MEMORY INSTALLATION</li> <li>CH3. AWARD BIOS SETUP</li> <li>THE MAIN MENU</li> <li>STANDARD CMOS SETUP</li> <li>BIOS FEATURES SETUP</li> <li>CHIPSET FEATURES SETUP</li> <li>POWER MANAGEMENT</li> <li>PNP / PCI CONFIGURATION SETUP</li> </ul>                                                                                                    |                                |
| <ul> <li>MEMORY INSTALLATION</li> <li>CH3. AWARD BIOS SETUP</li> <li>THE MAIN MENU</li> <li>STANDARD CMOS SETUP</li> <li>BIOS FEATURES SETUP</li> <li>BIOS FEATURES SETUP</li> <li>CHIPSET FEATURES SETUP</li> <li>POWER MANAGEMENT</li> <li>PNP / PCI CONFIGURATION SETUP</li> <li>INTEGRATED PERIPHERALS</li> </ul>                                                                       |                                |
| <ul> <li>MEMORY INSTALLATION</li> <li>CH3. AWARD BIOS SETUP</li> <li>THE MAIN MENU</li> <li>STANDARD CMOS SETUP</li> <li>BIOS FEATURES SETUP</li> <li>CHIPSET FEATURES SETUP</li> <li>POWER MANAGEMENT</li> <li>PNP / PCI CONFIGURATION SETUP</li> <li>INTEGRATED PERIPHERALS</li> <li>LOAD BIOS DEFAULT</li> </ul>                                                                         |                                |
| <ul> <li>MEMORY INSTALLATION</li> <li>CH3. AWARD BIOS SETUP</li> <li>THE MAIN MENU</li> <li>STANDARD CMOS SETUP</li> <li>BIOS FEATURES SETUP</li> <li>CHIPSET FEATURES SETUP</li> <li>POWER MANAGEMENT</li> <li>POWER MANAGEMENT</li> <li>PNP / PCI CONFIGURATION SETUP</li> <li>INTEGRATED PERIPHERALS</li> <li>LOAD BIOS DEFAULT</li> <li>LOAD SETUP DEFAULT</li> </ul>                   |                                |
| <ul> <li>MEMORY INSTALLATION</li> <li>CH3. AWARD BIOS SETUP</li> <li>THE MAIN MENU</li> <li>STANDARD CMOS SETUP</li> <li>BIOS FEATURES SETUP</li> <li>CHIPSET FEATURES SETUP</li> <li>POWER MANAGEMENT</li> <li>PNP / PCI CONFIGURATION SETUP</li> <li>INTEGRATED PERIPHERALS</li> <li>LOAD BIOS DEFAULT</li> <li>LOAD SETUP DEFAULT</li> <li>SUPERVISOR / USER PASSWORD SETTING</li> </ul> |                                |

#### REMARK

INTEL<sup>®</sup> is a registered trademark of Intel Corporation. All other brands and product names are trademarks registered trademarks of their respective companies.

# Chapter 1

# Motherboard Feature Introduction

# **SPECIFICATIONS**

| System Chipset   | Intel <sup>®</sup> 440BX chip set , ALi 513X                                                                |  |  |  |
|------------------|----------------------------------------------------------------------------------------------------|--|--|--|
| CPU Bus Speed    | Pentium <sup>®</sup> /III, 66 and 100 MHz CPU                                                               |  |  |  |
| CPU Clock        | 200MHz ~ 550MHz                                                                                             |  |  |  |
| Memory Subsystem | Expandable to 256MB(2 banks) with 168-Pin<br>SDRAM(DIMM) Socket X2                                          |  |  |  |
| AGP Slot         | AGP Interface Specification Rev 1.0 Compliant                                                               |  |  |  |
|                  | Two high speed 16550 compatible serial ports,<br>one Multi-Mode Parallel Port fixed<br>SPP/EPP/ECP standard |  |  |  |
|                  | Two PCI Bus master Ultra DMA/33 IDE port (up to 4 IDE Devices)                                              |  |  |  |
| Integrated I / O | Support two 360KB / 720KB / 1.2MB / 1.44MB / 2.88MB / floppy disk driver                                    |  |  |  |
|                  | Support LS120 drives & ZIP 100 Drives                                                                       |  |  |  |
|                  | One PS/2 Mouse port                                                                                         |  |  |  |
|                  | Support two USB ports                                                                                       |  |  |  |
|                  | Support IrDA TX / RX header                                                                                 |  |  |  |

|                | 1MB Flash ROM                                   |
|----------------|-------------------------------------------------|
| BIOS           | Award AGP BIOS with green, plug and play, ACPI, |
|                | DMI feature support                             |
|                | Support secondary device boot                   |
| Expansion alot | Three 32-bit PCI Slots & Two 16-bit ISA Slots   |
| Expansion slot | Support 3.3/5V PCI 2.1 bus Interface            |
|                | Suspend LED on/off                              |
|                | Win95 soft power off                            |
| EXTRA Function | External SMI                                    |
|                | Wake up by ring                                 |
|                | Wake on Lan                                     |
| Power Supply   | Support AT & ATX power                          |
| Dimension      | Baby AT size (220mm x 220mm), 4-layer PCB       |

# **POWER OFF CONTROL SOFTWARE**

The motherboard design supports software power off Control feature through the SMM code in the BIOS under Win95 operating system environment. This is INTEL Baby AT form factor feature and you should use ATX/AT power supply.

First, you should connect the power switch cable (provided by the ATX/AT case Supplier) to the connector [ PB\_BT ] on the motherboard. In the BIOS screen of "POWER MANAGEMENT SETUP", choose "User Defined"(or min power saving or Max power saving) in "POWER MANAGEMENT" and choose "Yes" in "PM Control by APM".

In Windows 95 the "SHUT DOWN "option, the computer's Power will switch off automatically and put the PC in a suspend mode. This will be indicated by a bunking power light. To restart the system, simply press the Power Button.

# **PACKAGING CHECK LIST**

The motherboard comes securely packed in a gift box and shipping carton. If any of the above items are missing or damaged , please contact your supplier.

The motherboard contains:

| Q'TY |             |   | Description                     |
|------|-------------|---|---------------------------------|
| 1    | Motherboard | : | with Intel ZX chipset           |
| 1    | Driver      | : | CD-Title w/Installation label   |
|      |             |   | PC-Cillin Software              |
|      |             |   | • Motherboard Bus master Driver |
| 1    | Cable       | : | FDD. IDE. COM1/2. PS2. LPT      |
|      |             |   | Connector                       |
| 1    | Manual      | : | User's manual                   |
|      |             |   |                                 |

# Chapter 2 Setup Guide

# **Motherboard Layout Drawing**

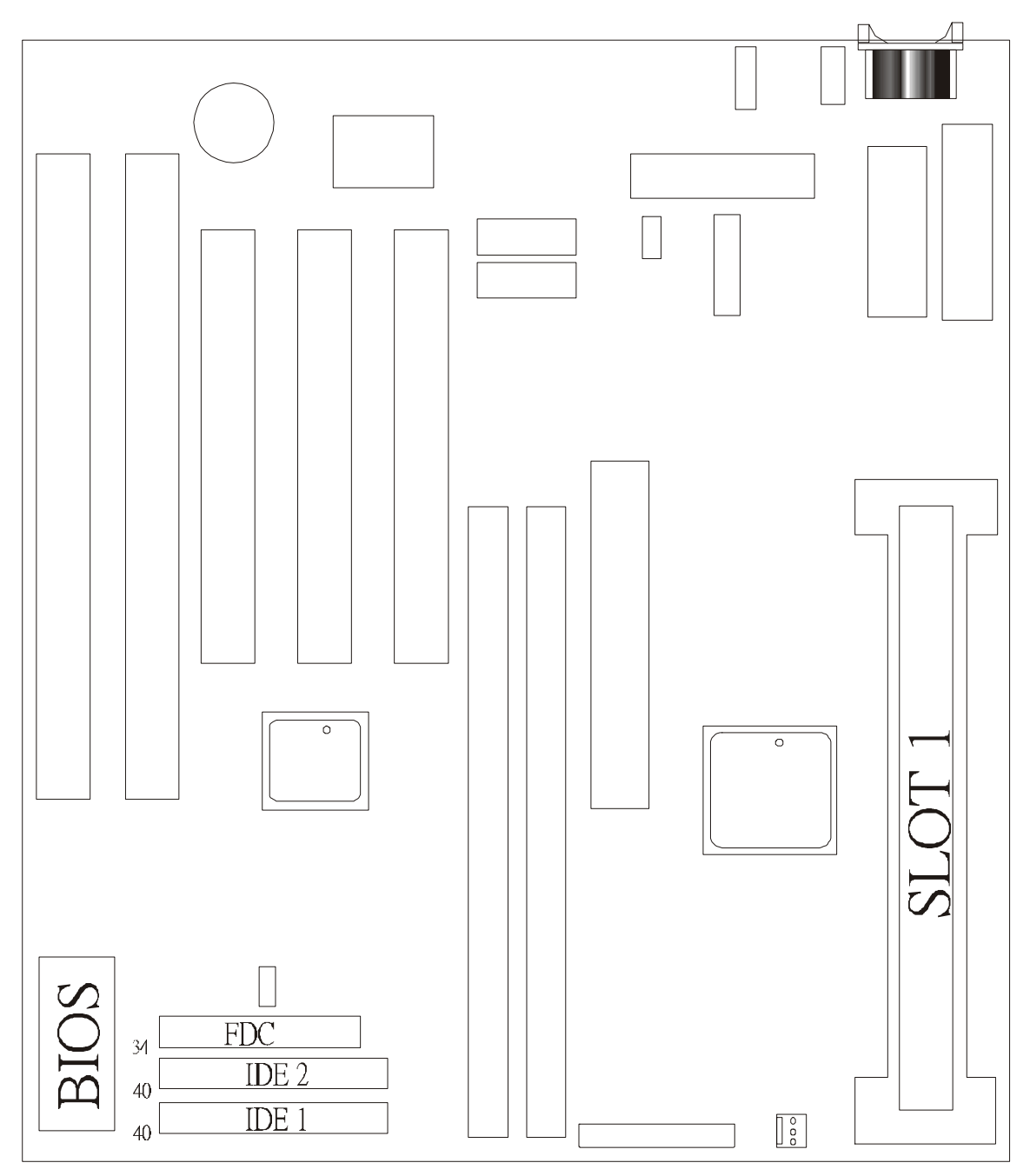

# **Jumper & Connector Setting**

# **CONNECTOR SETTING**

#### **J1- Keyboard Connector**

| Pin | Description    |
|-----|----------------|
| 1   | Keyboard Clock |
| 2   | Keyboard Data  |
| 3   | NC             |
| 4   | GND            |
| 5   | +5V            |

#### J2 - Mini PS/2 Mouse Connector

| Pin | Description |
|-----|-------------|
| 1   | Mouse Data  |
| 2   | N.C.        |
| 3   | Ground      |
| 4   | +5V         |
| 5   | Mouse Clock |

### J3 - ATX Power Supply Connector

| Pin               | Description |
|-------------------|-------------|
| 1,2,11            | + 3.3 V     |
| 3,5,7,13,15,16,17 | Ground      |
| 4,6,19,20         | + 5 V       |
| 8                 | POWER GOOD  |
| 9                 | 5VSB        |
| 10                | +12 V       |
| 12                | -12 V       |
| 14                | PS-ON       |

| 18 | - 5 V |  |
|----|-------|--|
|    |       |  |

### JP4 – AT Power Supply Connector

| Pin | Description | Pin | Description |
|-----|-------------|-----|-------------|
| 1   | Power Good  | 7   | Ground      |
| 2   | +5V DC      | 8   | Ground      |
| 3   | +12V DC     | 9   | -5V DC      |
| 4   | -12V DC     | 10  | +5V DC      |
| 5   | Ground      | 11  | +5V DC      |
| 6   | Ground      | 12  | +5V DC      |

### **LPT1 - Printer Connector**

| Pin | Signal Name | Pin | Signal Name |
|-----|-------------|-----|-------------|
| 1   | Strobe-     | 14  | AFD         |
| 2   | Data Bit 0  | 15  | Error       |
| 3   | Data Bit 1  | 16  | INIT        |
| 4   | Data Bit 2  | 17  | SLCTIN      |
| 5   | Data Bit 3  | 18  | GND         |
| 6   | Data Bit 4  | 19  | GND         |
| 7   | Data Bit 5  | 20  | GND         |
| 8   | Data Bit 6  | 21  | GND         |
| 9   | Data Bit 7  | 22  | GND         |
| 10  | ACK         | 23  | GND         |
| 11  | Busy        | 24  | GND         |
| 12  | PE          | 25  | GND         |
| 13  | SLCT        | 26  | GND         |

B687

### **COM1,COM2** –Serial Connectors

| Pin | Signal Name | Pin | Signal Name |
|-----|-------------|-----|-------------|
| 1   | DCD         | 6   | DSR         |
| 2   | SIN         | 7   | RTS         |
| 3   | SOUT        | 8   | CTS         |
| 4   | DTR         | 9   | RI          |
| 5   | GND         | 10  | NC          |

### **USB1 - Universal Serial Bus (USB) Connectors**

| USB1 Pin | Signal Name | USB2 Pin | Signal Name |
|----------|-------------|----------|-------------|
| 1        | USB VCC 0   | 1        | USB VCC 1   |
| 2        | USB Data -  | 2        | USB Data -  |
| 3        | USB Data +  | 3        | USB Data +  |
| 4        | USB GND 0   | 4        | USB GND 1   |
| 5        | GND         | 5        | GND         |

### 5135SIR - Infrared Connector: IR

| Pin | Signal Name |
|-----|-------------|
| 1   | VCC         |
| 2   | NC          |
| 3   | IRRX        |
| 4   | GND         |
| 5   | IRTX        |

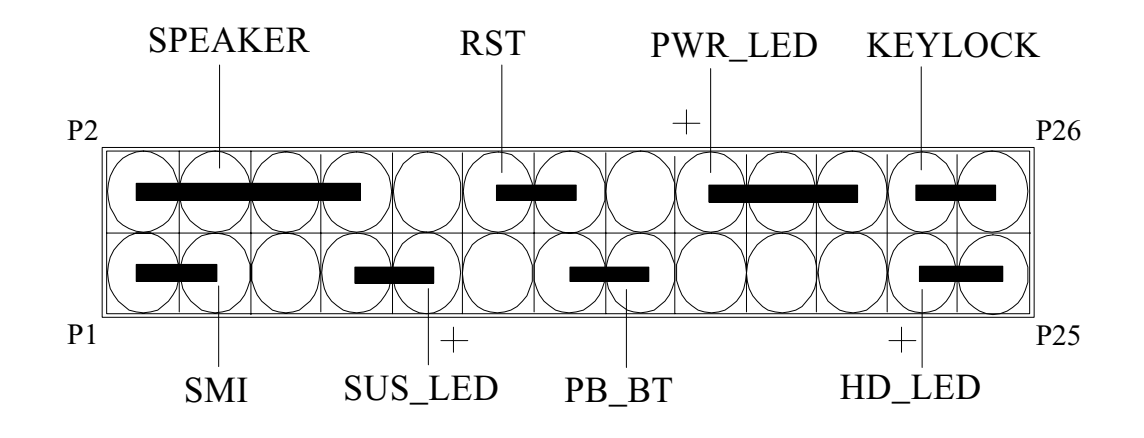

# J7 – OTHER JUMPER SETTING

| Pin   | Name      | Description      |
|-------|-----------|------------------|
| 1-3   | SMI       | Suspend mode     |
| 7-9   | SUS _ LED | Suspend mode LED |
| 13-15 | PB _ BT   | Power buttem     |
| 23-25 | HD – LED  | Hard Disk LED    |
| 2-8   | SPEAKER   | Speaker          |
| 12-14 | RST       | Reset buttom     |
| 18-22 | PWR - LED | Power LED        |
| 24-26 | KEYLOCK   | Key Lock         |

### JP8 – CMOS Clear

| JP8 | Description      |  |
|-----|------------------|--|
| 1-2 | Normal (default) |  |
| 2-3 | Clear CMOS       |  |

### **CPU TYPE Select**

### CPU Bus Speed - 66MHz part :

1.233MHz

| JP1   | JP2  | JP3  | JP5   | JP6   | JP7   |
|-------|------|------|-------|-------|-------|
| Short | Open | Open | Short | Short | Short |

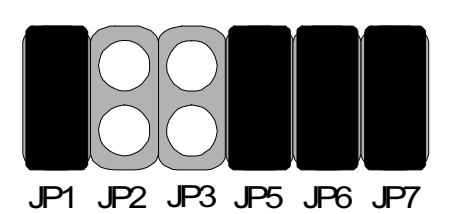

### 2. 266MHz

| JP1   | JP2   | JP3   | JP5  | JP6   | JP7   |
|-------|-------|-------|------|-------|-------|
| Short | Short | Short | Open | Short | Short |

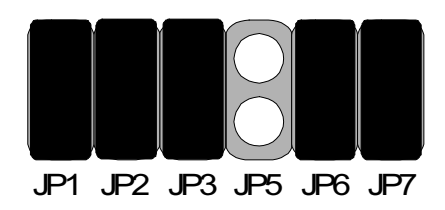

4.300MHz

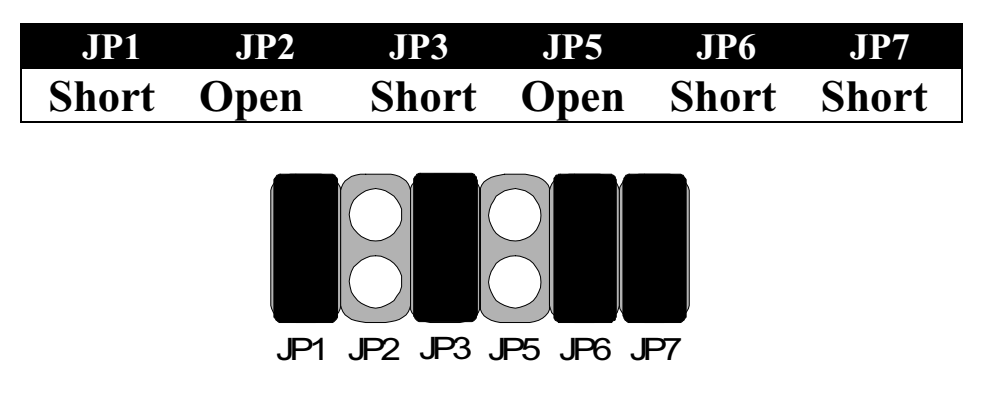

### 5.333MHz

| JP1                                  | JP2   | JP3  | JP5  | JP6   | JP7   |  |  |  |
|--------------------------------------|-------|------|------|-------|-------|--|--|--|
| Short                                | Short | Open | Open | Short | Short |  |  |  |
| JP1 JP2 JP3 JP5 JP6 JP7<br>5. 366MHz |       |      |      |       |       |  |  |  |
| JP1                                  | JP2   | JP3  | JP5  | JP6   | JP7   |  |  |  |
| Short                                | Open  | Open | Open | Short | Short |  |  |  |
|                                      |       |      |      |       |       |  |  |  |

### 7. 400MHz

| JP1  | JP2   | JP3   | JP5   | JP6   | JP7   |
|------|-------|-------|-------|-------|-------|
| Open | Short | Short | Short | Short | Short |

 $\bigcirc \bigcirc \bigcirc$ 

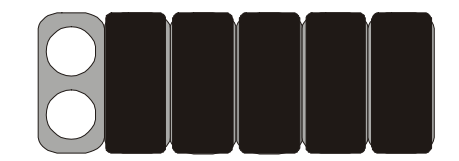

### 8. 433MHz

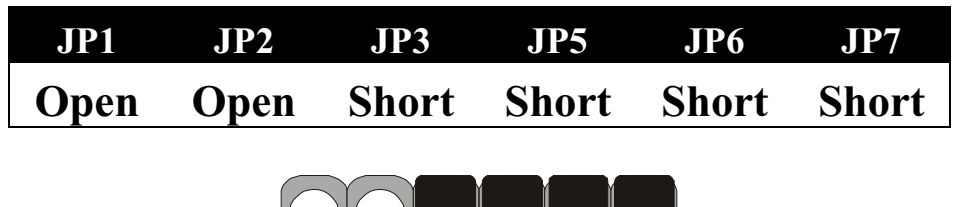

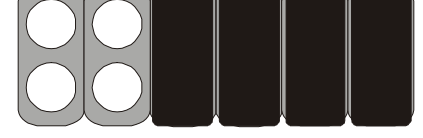

9.466MHz

| JP1  | JP2        | JP3  | JP5   | JP6   | JP7   |
|------|------------|------|-------|-------|-------|
| Open | Short      | Open | Short | Short | Short |
|      |            |      |       |       |       |
|      | $\bigcirc$ |      |       |       |       |
|      |            |      |       |       |       |
|      |            |      |       |       |       |

### 10. 500MHz

| JP1  | JP2  | JP3  | JP5   | JP6   | JP7   |
|------|------|------|-------|-------|-------|
| Open | Open | Open | Short | Short | Short |

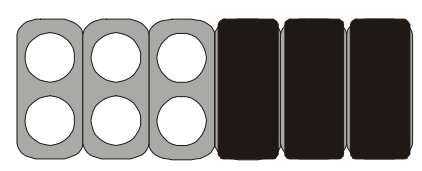

### 11. 533MHz

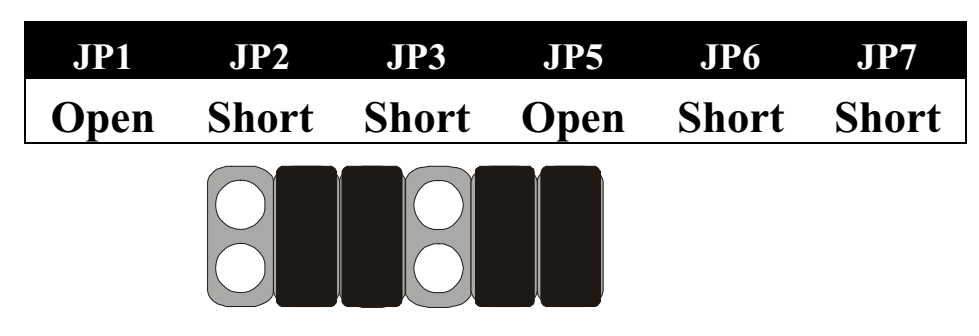

## CPU Bus Speed - 100MHz part :

### 1.300MHz

|      | JP1                    | JP2               | JP3                      | JP5                     | JP6                | JP7          |
|------|------------------------|-------------------|--------------------------|-------------------------|--------------------|--------------|
|      | Short                  | Short             | Open                     | Short                   | Open               | Short        |
|      |                        |                   |                          |                         |                    |              |
| 2. : | 350MHz                 | JP<br>Z           | 1 JP2 JP3                | 3 JP5 JP6               | JP7                |              |
| 2. ( | 350MHz<br>JP1          | JP<br>JP2         | 1 JP2 JP3                | 3 JP5 JP6               | JP7                | JP7          |
| 2. : | 350MHz<br>JP1<br>Short | JP<br>JP2<br>Open | 1 JP2 JP3<br>JP3<br>Open | JP5 JP6<br>JP5<br>Short | JP7<br>JP6<br>Open | JP7<br>Short |

JP1 JP2 JP3 JP5 JP6 JP7

3.400MHz

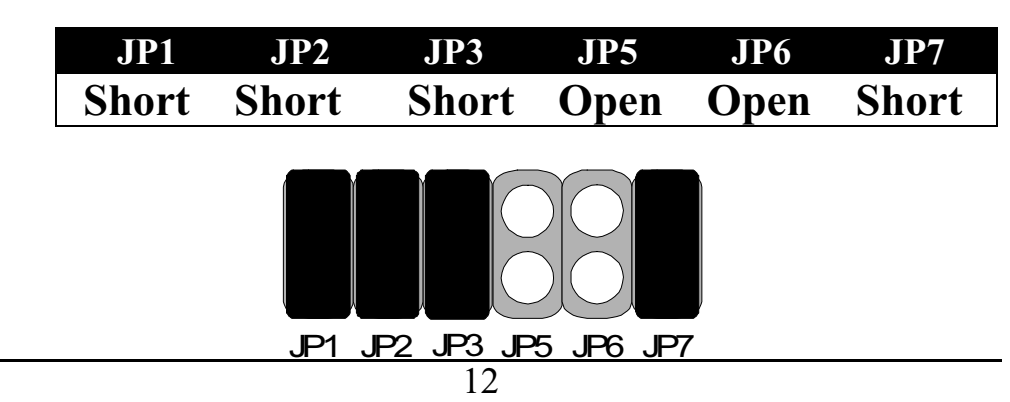

### 4.450MHz

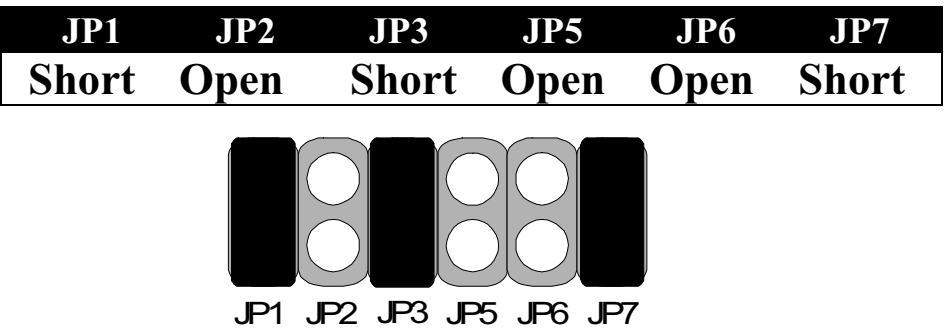

5. 500MHz

| JP1   | JP2   | JP3  | JP5  | JP6  | JP7   |
|-------|-------|------|------|------|-------|
| Short | Short | Open | Open | Open | Short |

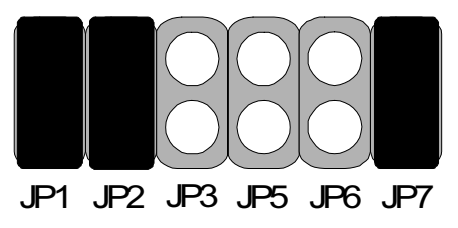

### 6.550MHz

| JP1   | JP2  | JP3  | JP5  | JP6  | JP7   |
|-------|------|------|------|------|-------|
| Short | Open | Open | Open | Open | Short |

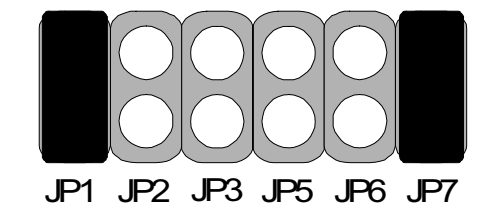

### **CPU TYPE SELECTION LIST**

#### JP1~JP5 (For RATIO select)

| RATIO | JP1   | JP2   | JP3   | JP5   |
|-------|-------|-------|-------|-------|
| 3.0   | Short | Short | Open  | Short |
| 3.5   | Short | Open  | Open  | Short |
| 4.0   | Short | Short | Short | Open  |
| 4.5   | Short | Open  | Short | Open  |

| 5.0 | Short | Short | Open | Open |
|-----|-------|-------|------|------|
| 5.5 | Short | Open  | Open | Open |

#### JP6 (For BUS clock)

| CLOCK   | JP6   |
|---------|-------|
| 66 MHz  | Short |
| 100 MHz | Open  |

#### JP7 (CPU BUS Clock manual / Auto detect)

| CLOCK                         | JP7   |
|-------------------------------|-------|
| Default (Auto Detect)         | Short |
| Force BUS CLOCK up to 100 MHz | Open  |

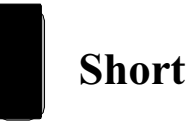

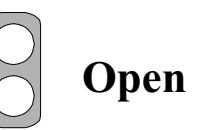

# FAN CONNECTOR

JP9

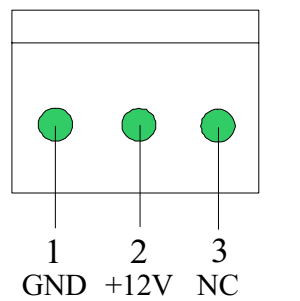

**JP9:** This fan is used in CPU COOL FAN.

# How to install the CPU

Prepare the motherboard by installing the supplied Slot 1 CPU, then install the CPU according to the instructions supplied. Complete the processor installation by installing the supplied heat-sink support, and connecting the heat sink power cable to the motherboard connector.

#### **Referential Steps of installing the Slot 1 CPU**

This part is only for CPU installation. Regarding to the heat-sink part, please refer the instructions supplied.

1. Inspect the area around Slot1, verify the position of four aroundsockets, and then locate the small protruding rectangular tab on the side of Slot1 (see diagram).

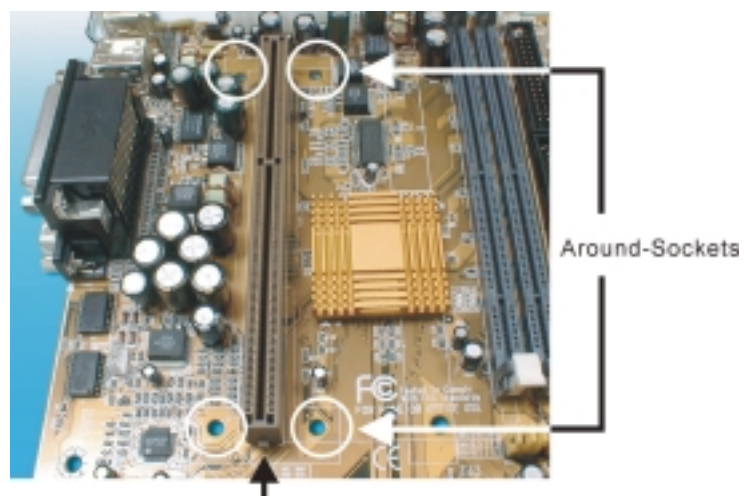

The small protruding rectangular tab

Examine the CPU Retention and attachments. There are three sets of attachments: 1. The stand itself. 2. The CPU locking caps (two). 3. The plastic screws (four).

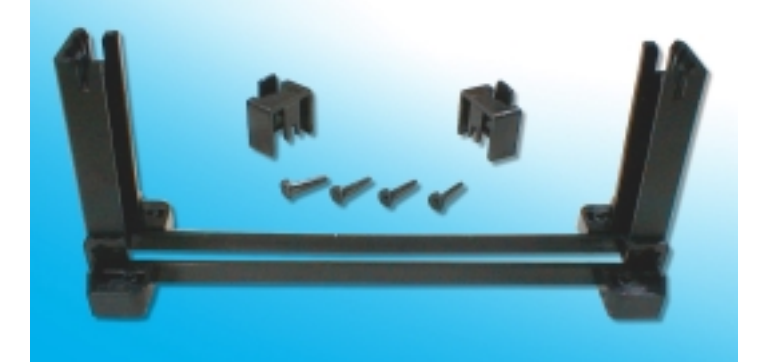

3. Once the above two steps have been completed, slot the CPU Retention into Slot1. Pull up the CPU stays on both side of the CPU Retention so they are horizontal, at an angle of 90°. Then the side of the CPU Retention with no mark on it and the side of Slot1 with the small rectangular tab should be on the same side.

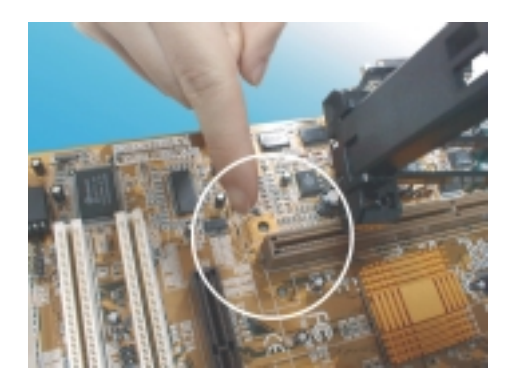

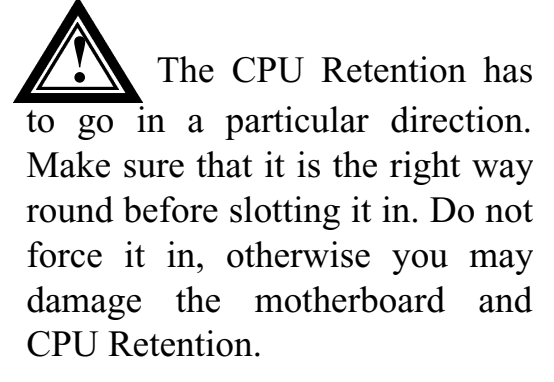

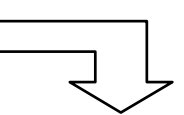

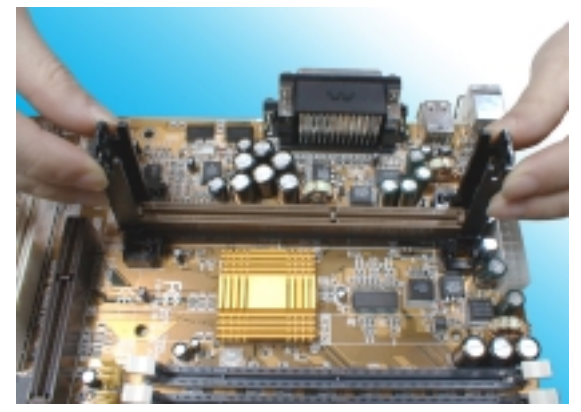

4. Ensure that the CPU Retention has been slotted all the way in, then screw the four plastic screws into the sockets on each side of Slot1 to make sure that the CPU Retention is fixed firmly in position.

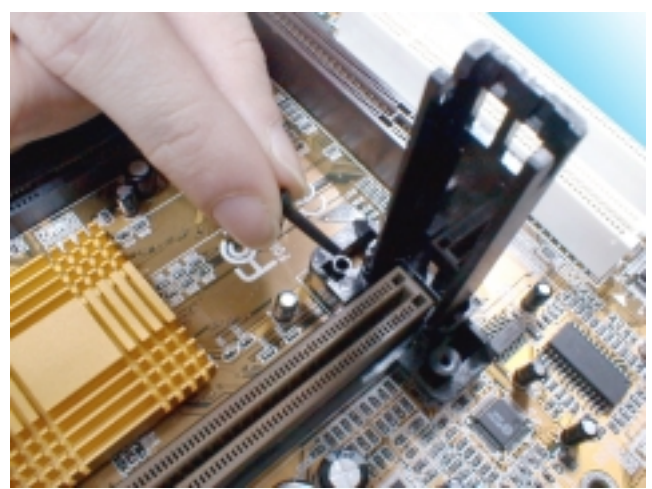

5. Slide the CPU slowly into Slot1 along the two sides of the CPU Retention.

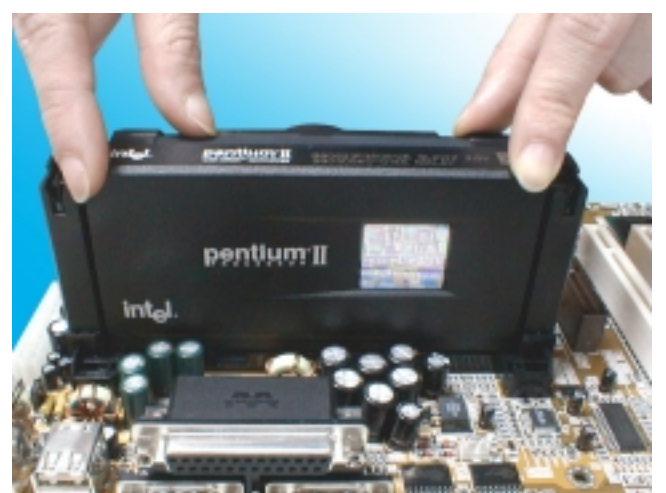

- Note: Some Slot 1 processors with different packing maybe need the caps to let them be fixed. So if it need the caps during installing Slot 1 CPU, please follow this step: "<u>Fix the CPU locking caps onto the two ends of the CPU stays</u>".
  - 6. Connect the CPU Fan head to the CPU Fan connector on the motherboard, and make sure that the CPU has been fixed firmly onto the motherboard. You have now completed assembly.

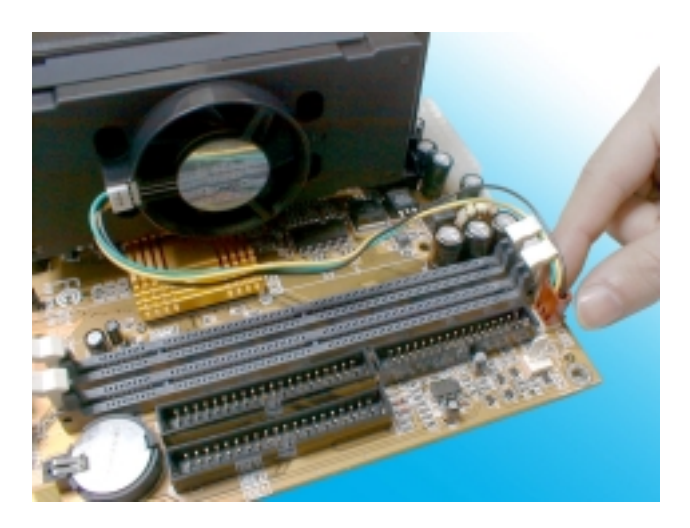

#### SLOT 1 CPU Disassembly/Replacement Procedures

1. Move the protruding part on top of the CPU locking caps gently outwards, so that the locking caps come off.

- 2. Pull the CPU Fan connector off the motherboard, and then gently pull the CPU out from Slot1.
- 3. If you need to install another CPU, follow the instructions for Slot1 CPU installation given above.

#### CPU & Power Supply Fan Connectors (3-pin FanPWR)

These connector support cooling fans of 500mAMP (6WATT) or less. Orientate the fans so that the heat sink fins allow airflow to go across the onboard heat sink(s) instead of expansion slots. Depending on the fan manufacturer, the wiring and plug may be different. The red wire should be positive, while the black should be ground. Connect the fan's plug to the board taking into consideration the polarity of this connector.

The "Rotation" signal is to be used only by a specially designed fan with rotation signal.

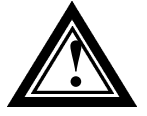

The CPU and motherboard will overheat if there is no airflow across the CPU and onboard heatsinks. Damage may occur to the motherboard and the CPU fan if these pins are incorrectly used.

# **MEMORY INSTALLATION**

No jumper setting is necessary for DRAM setting; BIOS will check DRAM type and size automatically. This motherboard contains 2 by 168-pin

DIMM socket (DIMM1, DIMM2). The motherboard has a table-free (or auto-bank) feature; the user can install DIMM into any bank. The two DIMM Sockets permit system memory expansion from 8MB to 256MB. Each bank provides a 64-bit wide data path. You can install 100MHz SPD RAM or 66MHz SD RAM into the motherboard, using your CPU clock to make the selection.

If you want to install more memory and there are no sockets available, you must remove some installed modules and replace them with the upgrade modules.

If you have to do this, be sure to identify what type of memory is already installed. In some cases, there may be a mix of module types. You can confirm this by checking the configuration screen that appears while the computer is starting up. Press the pause key to temporarily interrupt the startup so that you have more time to read the screen. When you're done, press any key to resume.

Remove the lowest performance and smallest size modules and replace them with the upgrades.

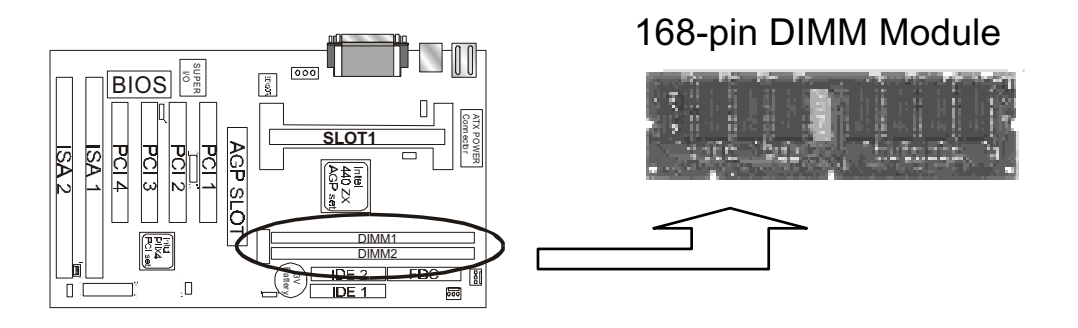

#### How to Install DIMM Modules on Motherboard

1. The SDRAM sockets are keyed with notches and the DIMMs are keyed with cut-outs so that they cannot be installed incorrectly. Check that the cut-outs on the DIMM edge connector match the notches in the SDRAM socket. In other words, before inserting the DIMM, make sure the pin1 of the DIMM matches with the pin1 on the DIMM socket.

- 2. Push down the latches on each side of the SDRAM socket.
- 3. Install the DIMM into the socket and press it carefully but firmly down so that it seats correctly. The latches at either side of the socket will be levered upwards and latch on the edges of the DIMM when it is installed correctly.

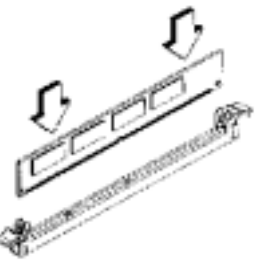

Install DIMM

### How to Remove DIMM Modules from Motherboard

- 1. Press the holding the latches at either side of the socket outward to release the DIMM.
- 2. Gently pull the DIMM out of the socket.

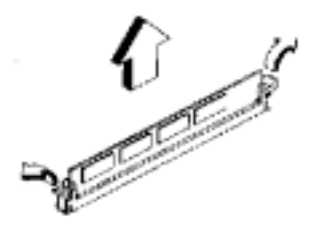

Remove DIMM

No jumper setting is necessary for DRAM setting, BIOS will check DRAM type and size automatically. The motherboard contains 2 by 168-pin DIMM socket (DIMM1, DIMM2). The motherboard has tablefree ( or auto-bank ) feature and user can install DIMM into any bank. The two DIMMs Sockets for system memory expansion from 8MB to 256 MB. Each bank provides 64-bit wide data path. You can install 100MHz SPD RAM or 66MHz SD RAM into this motherboard, select by your CPU clock.

| DIMM1 | DIMM2 | TOTAL     |
|-------|-------|-----------|
| 8MB   |       | 8MBytes   |
|       | 8MB   | 8MBytes   |
| 8MB   | 8MB   | 16MBytes  |
|       | 16MB  | 16MBytes  |
| 16MB  |       | 16MBytes  |
| 16MB  | 8MB   | 24MBytes  |
| 8MB   | 16MB  | 24MBytes  |
| 16MB  | 16MB  | 32MBytes  |
| 32MB  |       | 32MBytes  |
|       | 32MB  | 32MBytes  |
| 8MB   | 32MB  | 40MBytes  |
| 32MB  | 32MB  | 64MBytes  |
|       | 64MB  | 64MBytes  |
| 64MB  |       | 64MBytes  |
| 64MB  | 64MB  | 128MBytes |
|       | :     | :         |
| :     | :     | :         |
| 128MB | 128MB | 256MBytes |

| <b>NOTE: Samples of System Mem</b> | ory Combinations Options |
|------------------------------------|--------------------------|
|------------------------------------|--------------------------|

# Chapter 3 Award BIOS Setup

Award BIOS ROM has a built-in Setup program that allows users to modify the basic system configuration. This type information is stored in battery-backed RAM so that it retains the Setup information when the power is turned off.

#### **Entering Setup**

Power on the computer and press <Del> immediately will allow you to enter Setup. The other way to enter Setup is to power on the computer , when the below message appears briefly at the bottom of the screen during the POST (Power On Self Test), press <Del> key or simultaneously press <Ctrl>, <Alt>, and <Esc> keys.

# TO ENTER SETUP BEFORE BOOT PRESS CTRL-ALT-ESC OR DEL KEY

If the message disappears before you respond and you still wish to enter Setup, restart the system to try again by turning it OFF then ON or pressing the "RESET" button on the system case. You may also restart by simultaneously press <Ctrl>, <Alt> and <Del> keys. If you do not press the keys at the correct time and the system does not boot, an error message will be displayed and you will again be asked to,

#### PRESS F1 TO CONTINUE, CTRL-ALT-ESC OR DEL TO ENTER SETUP

#### **Control Keys**

| Up Arrow   | Move to previous item             |
|------------|-----------------------------------|
| Down Arrow | Move to next item                 |
| Left Arrow | Move to the item in the left hand |

Right Arrow Move to the item in the right hand

| Main Menu Quit and not to save changes to CMOS            |
|-----------------------------------------------------------|
| Status Page setup menu and Option Page                    |
| Setup Menu Exit current page and return to Main Menu      |
| Increase the numeric value or make changes                |
| Decrease the numeric value or make changes                |
| General help, only for Status Page Setup Menu and Option  |
| Setup Menu                                                |
| Change color from total 16 colors                         |
| Calendar, only for Status Page Setup Menu                 |
| Reserved                                                  |
| Restore the previous CMOS value from BIOS, only           |
| for Option Page Setup Menu                                |
| Load the default CMOS value from BIOS default table, only |
| for Option Page Setup Menu                                |
| Load the default                                          |
| Reserved                                                  |
| Reserved                                                  |
| Save all the CMOS changes, only for Main Menu             |
|                                                           |

#### **Getting Help**

#### Main Menu

The on-line description of the highlighted setup function is displayed at the bottom of the screen.

#### Status Page Setup Menu/Option Page Setup Menu

Press F1 to pop up a small help window that describes the appropriate keys to use and the possible selections for the highlighted item. To exit the Help Window press <Esc>.

# The Main Menu

Once you enter Award BIOS CMOS Setup Utility, the Main Menu will appear on the Screen. Use arrow keys to select among the items and press to accept or enter the **sub-menu**.

> ROM PC/ISA BIOS (2A69KPND) CMOS SETUP UTILITY AWARD SOFTWARE, INC.

| STANDARD CMOS SETUP     | INTEGRATED PERIPHERALS                                     |
|-------------------------|------------------------------------------------------------|
| BIOS FEATURE SETUP      | SUPERVISOR PASSWORD                                        |
| CHIPSET FEATURES SETUP  | USER PASSWORD                                              |
| POWER MANAGEMENT SETUP  | IDE HDD AUTO DETECTION                                     |
| PNP/PCI CONFIGURATION   | SAVE & EXIT SETUP                                          |
| LOAD BIOS DEFAULTS      | EXIT WITHOUT SAVING                                        |
| LOAD SETUP DEFAULTS     |                                                            |
| Esc : Quit              | $\leftarrow \uparrow \downarrow \rightarrow$ : Select Item |
| F10 : Save & Exit Setup | (Shift) F2 : Change Color                                  |

#### Standard CMOS Setup

This setup page includes all the items in a standard compatible BIOS.

#### **BIOS Features Setup**

This setup page includes all the items of Award special enhanced features.

#### **Chipset Features Setup**

This setup page includes all the items of chipset special features.

#### **Power Management Setup**

This menu provides functions for Green products by allowing users to set the timeout value for monitor and HDD.

#### **PNP / PCI CONFIGURATION SETUP**

This menu allows the user to modify PNP / PCI configuration function.

#### **Load BIOS Defaults**

BIOS defaults indicates the most appropriate value of the system parameter which the system would be in minimum performance.

#### Load Setup Defaults

Chipset defaults indicates the values required by the system for the maximum performance.

#### **INTEGRATED PERIPHERALS**

This section page includes all the items of IDE hard drive and Programmed Input / Output features.

#### Supervisor / User Password Setting

Change, set, or disable password. It allows you to limit access to the system and Setup, or just to setup.

#### **IDE HDD Auto Detection**

Automatically configure hard disk parameters.

#### Save & Exit Setup

Save CMOS value changes to CMOS and exit setup.

#### **Exit Without Saving**

Abandon all CMOS value changes and exit setup.

# Standard CMOS Setup

The item in Standard CMOS Setup Menu are divided into several categories. Each category includes no, one or more than one setup items. Use the arrow keys to highlight the item and then use the <PgUp> or <PgDn> keys to select the value you want in each item.

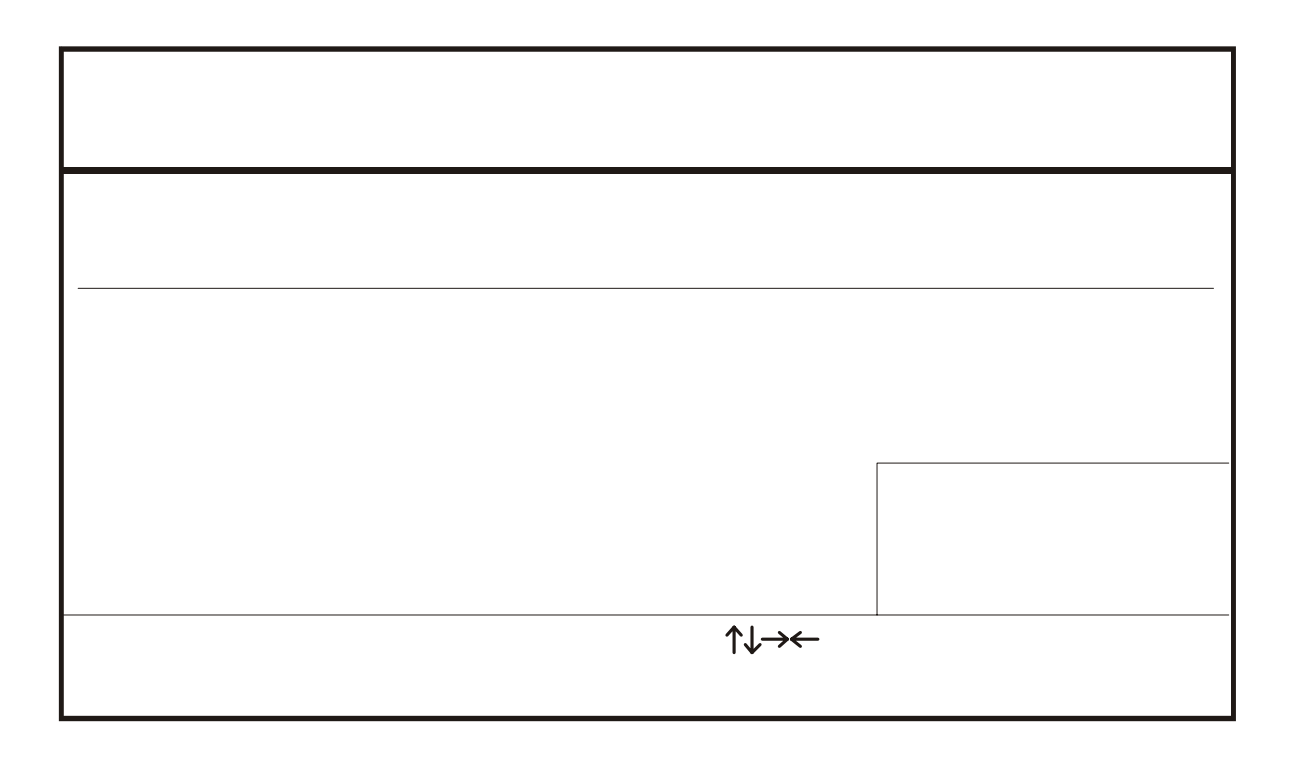

#### Date and Time

The Date and Time items show the current date and time held by your computer. If you are running a Windows operating system, these items will automatically be updated whenever you make changes to the Windows Date and Time Properties utility.

#### Hard Disks

Default: Auto

These items show the characteristics of any hard disk drives on the four available IDE channels. (Note that SCSI hard disk drives do not appear here.) You can automatically install most modem hard disks using the IDE HDD Auto Detect Option from the main menu. However, if you find that a drive cannot be automatically detected, you can use these items to select USER, and then manually enter the characteristics of the drive. The documentation provided with your drive provides the data you need to fill in the values for CYLS (cylinders), HEAD (read/write heads), and so on.

The documentation provided with the drive may not tell you what value to use under the MODE heading. If the drive is smaller than 528 NM, set MODE to Normal. If the drive is larger dm 528 NM and it supports Logical Block Addressing, set MODE to LBA- Very few high-capacity drives do not support Logical Block Addressing. If you have such a drive, you might be able to configure it by setting the MODE to Large. If you're not sure which MODE setting is required by your drive, set MODE to Auto and let the setup utility try to determine the mode automatically.

**Drive A and Drive B** Default: 1.44M, 3.5 in., None These items define the characteristics of any diskette drive attached to the system. You can connect one or two diskette drives.

#### Floppy 3 Mode Support

**Default:** Disabled Floppy 3 mode refers to a 3.5" diskette with a capacity of 1.2MB. Floppy 3 mode is sometimes used in Japan.

#### Video

This item defines the video mode of the system. This motherboard has a built-in VGA graphics system so you must leave this item at the default value.

Halt On

Default: All. But Keyboard This item defines the operation of the system POST (Power On Self Test) routine. You can use this item to select which kind of errors in the POST are sufficient to halt the system.

**Base, Extended and Other Memory** Default: All. But Keyboard These items show how much memory is available on the system. They are automatically detected by the system so you cannot manually make changes to these items.

**Default:** Disabled

# **BIOS Features Setup**

### ROM PCI/ISA BIOS (2A69KPND) BIOS FEATURE SETUP AWARD SOFTWARE, INC

| Viena Womin a              | <u> </u> | Disablad   | Video DIOC Chedere   |                                                |     | г 11 1       |
|----------------------------|----------|------------|----------------------|------------------------------------------------|-----|--------------|
| virus warning              | :        | Disabled   | video BIOS Shadow    | ·                                              | :   | Enabled      |
| CPU Internal Cache         | :        | Enabled    | C8000-CBFFF Shad     | OW                                             | :   | Disabled     |
| External Cache             | :        | Enabled    | CC000-CFFFF Shad     | OW                                             | :   | Disabled     |
| CPU L2 Cache ECC Checking  | :        | Enabled    | D0000-D3FFF Shad     | ow                                             | :   | Disabled     |
| Processor Number Feature   | :        | Enabled    | D4000-D7FFF Shade    | ow                                             | :   | Disabled     |
| Quick Power On Self Test   | :        | Enabled    | D8000-DBFFF Shad     | ow                                             | :   | Disabled     |
| Boot Sequence              | :        | A, C ,SCSI | DC000-DFFFF Shad     | low                                            | :   | Disabled     |
| Swap Floppy Drive          | :        | Disabled   |                      |                                                |     |              |
| Boot Up Floppy Seek        | :        | Enabled    |                      |                                                |     |              |
| Floppy Disk Access Control | :        | R/W        |                      |                                                |     |              |
| Boot Up NumLock Status     | :        | On         |                      |                                                |     |              |
| Gate A20 Option            | :        | Fast       |                      |                                                |     |              |
| Typematic Rate Setting     | :        | Disabled   |                      |                                                |     |              |
| Typematic Rate (Chars/Sec) | :        | 6          |                      |                                                |     |              |
| Typematic Delay (Msec)     | :        | 250        |                      |                                                |     |              |
| Security Option            | :        | Setup      |                      |                                                |     |              |
| PCI/VGA Palette Snoop      | :        | Disabled   | Esc : Quit           | $\uparrow \downarrow \rightarrow \leftarrow :$ | Sel | lection Item |
| OS Select For DRAM > 64MB  | :        | Non-OS2    | F1 : Help            | PU/PD/+/                                       | - : | Modify       |
| HDD S.M.A.R.T. capability  | :        | Enabled    | F5 : Old Values      | (Shift) F2                                     | 2:0 | Color        |
| Report No FDD For Win95    | :        | No         | F6 : Load BIOS Defa  | ault                                           |     |              |
|                            |          |            | F7 : Load Setup Defa | ault                                           |     |              |

#### Virus Warning

Default: Enabled

This category flashes on the screen. During and after system boots up, any attempt to write to the boot sector or partition table of the hard disk drive will halt the system and the following error message will appear, in the mean time , you can run anti-virus programs to locate the problem.

#### !WARNING! Disk boot sector is to be modified Type "Y" to accept write or "N" to abort write Award Software, Inc.

| Enabled  | Activate automatically when the system boots up causing a warning message to appear when anything attempts to access the boot sector or hard disk partition table. |
|----------|----------------------------------------------------------------------------------------------------|
| Disabled | No warning message to appear when anything attempt to access the boot sector or hard disk partition table.                                                         |

#### **CPU Internal Cache**

Default: Enabled

Default: Enabled

Default: Enabled

Default: A, C, SCSI

All the processors that can be installed in this motherboard use internal (level 1) cache memory to improve performance. Leave this item at the default value Enabled for better performance.

#### **External Cache**

Most of the processor cartridges that can be installed in this motherboard have (level 2) external cache memory (the Celeron-266MHz is an exception). Only enable this item if your processor cartridge has external cache memory.

CPU L2 Cache ECC CheckingDefault: EnabledThis item can be used to enable ECC (Error Checking Code) for the level-2cache memory. We recommend that you leave this item at the default valueEnabled.

Processor Number FeatureDefault: Enabled

This item can be used to enable Intel Pentium III processor serial number. It can let others know who is you when you on the web. If you want keep your secrets, please choose disabled.

#### Quick Power On Self Test

You can enable this item to shorten the power on testing and have your system start up a little faster.

#### **Boot Sequence**

This item defines where the system will look for an operating system, and the order of priority. You can boot an operating system from many locations including a SCSI device, a ZEP drive, a floppy diskette drive, or an LS-120 high-capacity diskette drive.

#### **Swap Floppy Drive**

If you have two floppy diskette drives in your system, this item allows you to swap around the assigned drive letters so that drive A becomes drive B, and drive B becomes drive A.

**Boot Up Floppy Seek** 

Default: Disabled

Default: Disabled

During POST, BIOS will determine if the Floppy disk drive installed is 40 or 80 tracks. 360 K type is 40 tracks while 720K, 1.2M and 1.44M drive type as they are all 80 tracks.

- BIOS searches for floppy disk drive to determine if it is 40 Enabled: or 80 tracks. Note that BIOS can not tell from 720K, 1.2M or 1.44M drive type as they are all 80 tracks.
- BIOS will not search for the type of floppy disk drive by **Disabled**: track number. Note that there will not be any warning message if the drive installed is 360K.

**Boot Up NumLock Status** Default: On This item defines if the keyboard Num Lock key is active when your system is started.

Gate A20 Option This option provides compatibility with older software written for the 286 processor. Leave this item at the default value Fast.

**Typematic Rate Setting** 

This determines if the typematic rate is to be used. When disabled, continually holding down a key on your keyboard will generate only one key instance. In other words, the BIOS will only report that the key is down. When the typematic rate is enabled, the BIOS will report as before, but it will then wait a moment, and, if the key is still down, it will begin the report that the key has been depressed repeatedly. For example, you would use such a

| leature to accelerate cursor movements v | with the a | rrow keys.                   |
|------------------------------------------|------------|------------------------------|
| Typematic Rate (Chars/Sec)               | Def        | fault: 6                     |
| When the typematic rate is enabled, this | section a  | llows you select the rate at |
| which the keys are repeat.               |            |                              |
| <u>6</u> <u>6 characters per second</u>  | <u>15</u>  | 15 characters per second     |

20

footune to cool anote company an account onto with the amount leave

| <u>6</u> | <u>6 characters per second</u> |
|----------|--------------------------------|
| 8        | 8 characters per second        |

30

Default: Disabled

20 characters per second

Default: Fast

| <u>10</u> | 1 0 characters per second | <u>24</u> | 24 characters per second |
|-----------|---------------------------|-----------|--------------------------|
| <u>12</u> | 12 characters per second  | <u>30</u> | 30 characters per second |

## Typematic Delay (Msec)Default: 250

When the typematic rate is enabled, this section allows you select the delay between when the key was first depressed and when the <u>acceleration</u> begins.

| <u>250</u>  | <u>250 msec</u>  |
|-------------|------------------|
| <u>500</u>  | <u>500 msec</u>  |
| <u>750</u>  | <u>750 msec</u>  |
| <u>1000</u> | <u>1000 msec</u> |
|             |                  |

#### **Security Option**

If you have installed password protection, this item defines if the password is required at system start up, or if it is only required when a user tries to enter the setup utility.

| <b>PCI/VGA Palette Snoop</b>               | Default: Disabled                    |
|--------------------------------------------|--------------------------------------|
| This item can help overcome problems       | that are caused by some non-standard |
| VGA cards. We recommend that you Disabled. | leave this item at the default value |

| <b>OS Select For DRAM &gt; 64 MB</b>            | Default: Non-OS2                 |
|-------------------------------------------------|----------------------------------|
| This item is required if you have installed mor | te than 64 NM of memory and      |
| you are running the OS/2 operating system. Of   | therwise, leave this item at the |
| default Non-OS2.                                |                                  |

| HDD S.M.A.R.T Capability                | Defa <b>ult: Enabled</b>         |      |
|-----------------------------------------|----------------------------------|------|
| S.M.A.R.T is an industry acronym        | for Self-monitoring, Analysis    | and  |
| Reporting Technology. If the document   | ntation of your hard disk states | that |
| S.M.A.R.T. is supported, you can enable | e this item.                     |      |

Report No FDD For WIN 95Default: NoSet this item to Yes BIOS will report FDD to Win95. If in standard CMOSsetup, set Drive A to none, and set this item to yes. Inside Win95, MyComputer and File manager Disk(A:) will show Removable Disk (A:).

#### Video BIOS Shadow

Default: Enabled

Default: Setup

This item allows the video BIOS to be copied to system memory for faster performance.

*XXXXX-XXXX* Shadow Default: Disabled These items allow the BIOS of other devices to be copied to system memory for faster performance.

# **Chipset Features Setup**

#### ROM PCI/ISA BIOS (2A69KPND) CHIPSET FEATURES SETUP AWARD SOFTWARE, INC

| Auto Configuration : Enabled |            | Power-Supply Type    |                                                   | : ATX         |
|------------------------------|------------|----------------------|---------------------------------------------------|---------------|
| EDO DRAM Speed Selection     | : 60ns     | Auto Detect DIMM/I   | PCI Clk                                           | : Enabled     |
| EDO CASX# MA Wait State      | : 1        | Spread Spectrum Mo   | dulated                                           | : Disabled    |
| EDO RASX# Wait State         | : 1        | CPU Host/PCI CLOO    | CK                                                | : Default     |
| SDRAM RAS-to-CAS Delay       | : 3        |                      |                                                   |               |
| SDRAM RAS Precharge time     | : 3        |                      |                                                   |               |
| SDRAM CAS latency time       | : 3        |                      |                                                   |               |
| SDRAM Precharge Control      | : Disabled |                      |                                                   |               |
| System BIOS Cacheable        | : Enabled  |                      |                                                   |               |
| Video BIOS Cacheable         | : Enabled  |                      |                                                   |               |
| Video RAM Cacheable          | : Enabled  |                      |                                                   |               |
| 8 Bit I/O Recovery Time      | : 1        |                      |                                                   |               |
| 16 Bit I/O Recovery Time     | : 1        |                      |                                                   |               |
| Memory Hole At 15M-16M       | : Disabled | Esc : Quit           | $\uparrow \downarrow \rightarrow \leftarrow : Se$ | election Item |
| Passive Release              | : Enabled  | F1 : Help            | PU/PD/+/- :                                       | Modify        |
| Delayed Transaction          | : Disabled | F5 : Old Values      | (Shift) F2                                        | : Color       |
| AGP Aperture Size (MB)       | : 64       | F6 : Load BIOS Defa  | ult                                               |               |
|                              |            | F7 : Load Setup Defa | ult                                               |               |

#### **Auto Configuration**

Default: Enabled

This function can make BIOS auto-setting the best DRAM parameter.

#### EDO DRAM Speed Selection

Default: 60ns

This item define the timing parameters for the system memory. We recommend that you leave these items at the default values EDO 60ns.

| EDO CASX# MA Wait State  | Default: 1                |
|--------------------------|---------------------------|
| EDO RASX# Wait State     | Default: 1                |
| SDRAM RAS-to-CAS Delay   | Default: 3                |
| SDRAM RAS Precharge Time | Default: 3                |
| SDRAM CAS latency Time   | Default: 3                |
| SDRAM Precharge Control  | Default: Di <b>sabled</b> |

Theses items are setting by Auto Configuration.

**Auto Configuration :** By default, this parameter is set to Enabled. This automatically enters and locks the optimum settings for the chipset. Disable the parameter to unlock the settings without changing them.

| System BIOS Cacheable                   | Defau <b>lt: Enabled</b> |  |
|-----------------------------------------|--------------------------|--|
| System BIOS segment is cacheable if the | his item been enable.    |  |
| Video BIOS Cacheable                    | Default: Enabled         |  |
| Video BIOS segment is cacheable if thi  | is item been enable.     |  |

| efault: Enabled |
|-----------------|
| -               |

Video RAM segment is cacheable if this item been enable.

#### 8 Bit I/O Recovery Time

The recovery time is the length of time, measured in CPU clocks, which the system will be delay after the completion of an I/O request. This delay takes place because the CPU is operating so much faster than the input/output bus that the CPU must be delayed to allow for the completion of the I/O. This item allows you to determine the recovery time allowed for 8- bit 1/0. Choices are from NA, 1 to 8 CPU clocks,

#### 16 Bit I/O Recovery Time

This item allows you to determine the recovery time allowed for 16-bit 1/0. Choices are from NA, I to 4 CPU clocks.

Memory Hole At 15M-16M

Default: Disabled

Default: 1

Default: 1

In order to improve performance, certain space in memory can be reserved for ISA cards. This memory must be mapped into the memory below 16MB.

**Passive Release** 

| When Enabled, CPU to PCI bus accesses are<br>Otherwise, the arbiter only accepts anoth<br>DRAM.                                                                                                    | e allowed during passive release.<br>er PCI master access to local                               |
|----------------------------------------------------------------------------------------------------|--------------------------------------------------------------------------------------------------|
| Delayed Transaction                                                                                                    | Default: Disabled                                                                                |
| This chipset has an embedded 32-bit posted v<br>transactions cycles. Select Enabled to suppor<br>specification version 2. 1.                                                                       | write buffer to support deadly t compliance with PCI                                             |
| AGP Aperture Size (MB)                                                                                                    | Default: 64                                                                                      |
| Select the size of the AGP aperture. The aper<br>memory address range dedicated for graphics<br>cycle that hit the aperture range are forwarde<br>translation. The choice 4, 8, 16, 32, 64, 128, 1 | ture is a portion of the PCI<br>s memory address space. Host<br>d to the AGP without any<br>256. |
| <b>Power-Supply Type</b>                                                                                                    | Defau <b>lt: ATX</b>                                                                             |
| You can select your Power supply type, ATX                                                                                                    | or ATect.                                                                                        |
| Auto Detect DIMM/PCI Clk                                                                                                    | Default: Enabled                                                                                 |
| If this item is enabled, the unused DIMM and                                                                                                    | d PCI slot clock will be disabled.                                                               |
| If this item is disabled the unused DIMM and                                                                                                    | d PCI slot will still get the active                                                             |
| clock signal.                                                                                                    |                                                                                                  |
| <b>Spread Spectrum Modulated</b><br>Enable / Disable this item the BIOS will Enable spread spectrum .                                                                                              | Default: Disabled<br>ble / Disable the clock generator                                           |

Default: Enabled

CPU Host/PCI ClockDefault: DefaultThis item allows other PCI devices to work concurrently with the host PCIIDE channel. We recommend that you leave this item at the default valueDisabled.

# **Power Management**

#### ROM PCI/ISA BIOS (2A69KPND) POWER MANAGEMENT SETUP AWARD SOFTWARE, INC.

| Power Management : User Define |                  | ** Reload Global Timer Events **                                     |
|--------------------------------|------------------|----------------------------------------------------------------------|
| PM Control by APM              | : Yes            | IRQ [3-7,9-15],NMI : Disabled                                        |
| Video Off Method               | : V/H SYNC+Black | Primary IDE 0 : Disabled                                             |
| Video Off After                | : Standby        | Primary IDE 1 : Disabled                                             |
| MODEM Use IRQ                  | : 3              | Secondary IDE 0 : Disabled                                           |
| Doze Mode                      | : Disable        | Secondary IDE 1 : Disabled                                           |
| Standby Mode                   | : Disable        | Floppy Disk : Disabled                                               |
| Suspend Mode                   | : Disable        | Serial Port : Enabled                                                |
| HDD Power Down                 | : Disable        | Parallel Port : Disabled                                             |
| Throttle Duty Cycle            | : 62.5 %         |                                                                      |
| PCI/VGA Act-Monitor            | : Enabled        |                                                                      |
| Soft-off by PWR-BTTN           | : Instant-Off    |                                                                      |
| CPUFAN off In Suspend          | : Enabled        |                                                                      |
| Resume by Ring                 | : Enabled        |                                                                      |
| Resume by Alarm                | : Disabled       |                                                                      |
|                                |                  | ESC: Quit $\uparrow \downarrow \rightarrow \leftarrow$ : Select Item |
|                                |                  | F1 : Help $PU / PD / + / - : Modify$                                 |
| Wake Up On LAN                 | : Enabled        | F5 : Old Values (Shift)F2 : Color                                    |
| IRQ 8 Break Suspend : Disabled |                  | F6 : Load BIOS Defaults                                              |
| -                              |                  | F7 : Load Setup Defaults                                             |

#### **ACPI** function

Default: Enabled

When Enabled, this function can save the power of your system.

#### **Power Management**

Default: User Define

This category allows you to select the type (or degree) of power saving and is directly related to the following modes : Doze; Standby; Suspend; HDD Power Down.

| Min.Power  | Minimum power management. Doze =I hr.;                      |
|------------|-------------------------------------------------------------|
| Saving     | Standby= I hr.; Suspend= I hr.; HDD Power <u>Down=15min</u> |
| Max. Power | Maximum power management only                               |
| Saving     | available for SL CPU.Doze=lmin.;                            |
|            | Standby=lmin.;Suspend=l min.;HDD Power Down= 1 min          |
| User       | Allows you to set each mode individually.                   |
| Defined    | When not disabled, each of the ranges are from I min. to I  |

hr. except for HDD Power Down which ranges from I to 15min. and <u>disable</u>

If you would like to use Software Power-off Control function, you cannot choose" Disabled "here, and should select "Yes" in PM Control by APM.

#### PM Control by APM Default: Yes

Windows 95 and 98 have built-in power management capabilities called APM (advanced power management). When you enable this item, you allow the APM routines in Windows to operate on your system.

| Video Off Method                                            | Default: V/H SYNC+Blank                              |  |  |  |  |
|-------------------------------------------------------------|------------------------------------------------------|--|--|--|--|
| This determines the manner in which the monitor is blanked. |                                                      |  |  |  |  |
| V/H SYNC+ Blank                                             | This selection will cause the system to turn off the |  |  |  |  |
|                                                             | vertical and horizontal sync. ports and write        |  |  |  |  |
|                                                             | blanks to the <b>video buffer</b>                    |  |  |  |  |
| Blank                                                       | This option only writes blanks to the                |  |  |  |  |
| Screen                                                      | video <b>buffer</b>                                  |  |  |  |  |
| DPMS                                                        | Initial display power management signaling           |  |  |  |  |
|                                                             |                                                      |  |  |  |  |

**Video Off After** 

Default: Standby

When enabled, this feature allows the VGA adapter to operate in a power saving mode.

| N/A     | Monitor will remain on during power saving     |
|---------|------------------------------------------------|
|         | modes.                                         |
| Suspend | Monitor blanked when the systems enters the    |
|         | Suspend mode.                                  |
| Standby | Monitor blanked when the system enters Standby |
|         | mode.                                          |
| Doze    | Monitor blanked when the system enters any     |
|         | power saving mode.                             |
|         |                                                |

#### **MODEM Use IRQ**

Default: 3

This item determines the IRQ in which the MODEM can be used. The choice: 3,4,5,7,9, 10,11,N/A.

#### Doze Mode

Default: **Disable** 

If you have selected User Define for the Power Management item, you can set this item to a selection of timeouts from 20 seconds to 40 minutes.

**Standby Mode** 

Default: Disable If you have selected User Define for the Power Management item, you can set this item to a selection of timeouts from 20 seconds to 40 minutes.

When enabled and after the set time of system inactivity, the fixed disk drive and the video would be shut off while all other devices still operate at full

#### **HDD Power Down**

You can use this item to set a timeout for a hard disk powerdown. You can set a time from I to 15 minutes. If the hard disk is inactive for the time specified, it will power down. It will automatically return to full power when it is next accessed.

#### **Throttle Duty Cycle**

When the system enters Doze mode, the CPU clock runs only part of time. You may select the percent of time that the clock runs.

#### **PCI/VGA Act-Monitor**

When Enabled, any video active restarts the global timer for standby mode.

#### Soft-off by PWR-BTTN

Under ACPI (advanced configuration and power interface) the system can be turned off mechanically (by the power button) or it can undergo a software power off. If the system has been turned off by software, the system can be resumed by a LAN, MODEM or ALARM wake up signal. This item allows you to define a software power off using the power button. If the value is set to Instant-Off, the power button will automatically cause a software power off. If the value is set to Delay 4 Sec. the power button must be held down for a full four seconds to cause a software power off.

#### **CPUFAN off In Suspend** Default: Enabled

Enabled: under suspend mode, the CPU FAN will be turn off. Disabled: suspend mode will not turn off CPU FAN.

#### **PowerOn by Ring**

Default: Enabled Enabled: when system in suspend mode, it can be wake up by modem. Disabled: it cannot be wake up by modem.

#### **Resume by Alarm**

Default: Disabled When Enabled, two additional lines will be added to the screen Date (of

speed.

# Default: 62.5%

Default: Instant-off

Default: Enabled

Default: Disable

Default: Disable

Month) Alarm; Time (hh:mm:ss) Alarm to let user set the desired date and time. After power off, the system will automatic power on at the specified date and time.

Wake Up On LANDefault: EnabledEnabled: If you have installed LDCM administrator software, and any clientside is powered off, you can wake up by LAN through the LDCMmechanism.

**IRQ 8 Break Suspend** Default: Disabled When enabled, the device which occupies the IRQ8 can wake up the system.

#### **Reload Global Timer Events**

When enabled, an event occurring on each device listed below restarts the global time for Standby mode.

IRQ [3 -7, 9-15], NM; Primary IDE 0; Primary IDE 1; Secondary IDEO; Secondary IDEL; Floppy Disk;

# **PNP / PCI Configuration Setup**

ROM PCI/ISA BIOS(2A69KPND) PNP/PCI CONFIGURATION AWARD SOFTWARE, INC.

| PNP OS Installed         | : No        | PCI IDE IRQ Map To : PCI-AUTO                                        |
|--------------------------|-------------|----------------------------------------------------------------------|
| Resources Contorlled By  | : Manual    | Primary IDE INT# : A                                                 |
| Reset Configuration Data | : Disabled  | Secondary IDE INT# : B                                               |
| -                        |             |                                                                      |
| IRQ-3 assigned to :      | PCI/ISA PnP |                                                                      |
| IRQ-4 assigned to :      | PCI/ISA PnP |                                                                      |
| IRQ-5 assigned to :      | PCI/ISA PnP |                                                                      |
| IRQ-7 assigned to :      | PCI/ISA PnP | Used MEM base addr : N/A                                             |
| IRQ-9 assigned to :      | PCI/ISA PnP |                                                                      |
| IRQ-10 assigned to :     | PCI/ISA PnP | Assign IRQ For VGA : Enabled                                         |
| IRQ-11 assigned to :     | PCI/ISA PnP | Assign IRQ For USB : Enabled                                         |
| IRQ-12 assigned to :     | PCI/ISA PnP |                                                                      |
| IRQ-14 assigned to :     | PCI/ISA PnP |                                                                      |
| IRQ-15 assigned to :     | PCI/ISA PnP |                                                                      |
| DMA-0 assigned to :      | PCI/ISA PnP |                                                                      |
| DMA-1 assigned to :      | PCI/ISA PnP | ESC: Quit $\uparrow \downarrow \rightarrow \leftarrow$ : Select Item |
| DMA-3 assigned to :      | PCI/ISA PnP | F1 : Help $PU / PD / + / - : Modify$                                 |
| DMA-5 assigned to :      | PCI/ISA PnP | F5 : Old Values (Shift)F2 : Color                                    |
| DMA-6 assigned to :      | PCI/ISA PnP | F6 : Load BIOS Defaults                                              |
| DMA-7 assigned to :      | PCI/ISA PnP | F7 : Load Setup Defaults                                             |

#### **PNP OS Installed**

Default: No

If you have installed a Plug and Play **operating** system such as Windows 95 or 98, you can change this item to Yes. When the item is set to Yes you can use the Device Manager utility in the operating system to make changes to the configuration of expansion cards.

#### **Resources Controlled By**

Default: Manual

You should leave this item at the default Auto. If you find that you cannot get a particular expansion card to work properly, you might be able to solve the problem by changing this item to Manual, and defining the characteristics of the card in the new items which appear.

If you change this item to Manual, the display will list a series of items that allow you to define the assignments of the system interrupt lines (IRQS) and Direct Memory Access (DMA) channels. As a default, these items are set to PCI/ISA PnP. If you install an ISA Bus card that does not support PNP, and it requires a special IRQ and DMA, you can modify the list of assignments. Change the values of the IRQ and DMA that are required to Legacy ISA.

Reset Configuration DataDefault: DisabledIf you enable this item and restart the system, any PNP configuration datastored in the BIOS setup will be cleared from memory. New updatedconfiguration data will be created.

### IRQ 3/4/5/7/9/10/11/12/14/15 DMA 1/3/5/6/7

This item allows you to determine the IRQ/DNM assigned to the ISA bus and is not available to any PCI slot. Choices are Legacy ISA and PCI/ISA PnP.

#### PCI IDE IRQ MAP To Primary IDE INT# Secondary IDE INT#

Default: PCI-AUTO

This allows you to configure your system to the type of IDE disk controller in use. By default, Setup assumes that your controller is an ISA device rather than a PCI controller. The most apparent difference is the type of slot being used. If you have equipped your INT# system with a PCI controller, changing this allows you to specify which slot holds the controller and which PCI interrupt (A,B,C,D) is associated with the connected hard disk. This setting refers to the hard disk drive itself, rather than individual partitions. Since each IDE controller supports two separate hard drives, you can select the INT# for each. Again, you will note that the primary has a lower interrupt than the secondary as described in " *lot x Using INT#* "above. Select "PCI Auto" allows the system to automatically determine how your IDE disk system is configured.

#### Used MEM base addr Default: N/A

This item allows you to determine which basic address will not be occupied by PCI card and leave these address for some special ISA card used only.

Choices are C800, CCOO, DOOO, D400, D800, DCOO.

| Assign IRQ For VGA                 | Default: Enabled  |
|------------------------------------|-------------------|
| To assign a IRQ to VGA card if you | enable this item. |

Assign IRQ For USBDefault: EnabledTo assign a IRQ to USB Ports if you enable this item.

# **INTEGRATED PERIPHERALS**

#### ROM PC/ISA BIOS(2A69KPND) INTEGRATED PERIPHERALS AWARD SOFTWARE, INC.

| IDE HDD Block Mode        | : Enabled  | Onboard Serial Port 1                                   | : 3F8/IRQ4       |
|---------------------------|------------|---------------------------------------------------------|------------------|
| IDE Primary Master PIO    | : AUTO     | Parallel Port Mode                                      | : ECPEPD1.9      |
| IDE Primary Slave PIO     | : AUTO     | ECP Mode Use DMA                                        | :3               |
| IDE Secondary Master PIO  | : AUTO     |                                                         |                  |
| IDE Secondary Slave PIO   | : AUTO     |                                                         |                  |
| IDE Primary Master UDMA   | : AUTO     |                                                         |                  |
| IDE Primary Slave UDMA    | : AUTO     |                                                         |                  |
| IDE Secondary Master UDMA | : AUTO     |                                                         |                  |
| IDE Secondary Slave UDMA  | : AUTO     |                                                         |                  |
| On-Chip Primary PCI IDE   | : Enabled  |                                                         |                  |
| On-Chip Secondary PCI IDE | : Enabled  |                                                         |                  |
| USB keyboard Support      | : Disabled |                                                         |                  |
| Init Display First        | : PCI Slot |                                                         |                  |
|                           |            |                                                         |                  |
| KBC input clock           | : 8 MHz    |                                                         |                  |
| Onboard FDC Controller    | : Enabled  | Esc : Quit $\uparrow \downarrow \rightarrow \leftarrow$ | : Selection Item |
| Onboard UART Port 1       | : 3F8/IRQ4 | F1 : Help PU/PD                                         | D/+/- : Modify   |
| Onboard UART Port 2       | : 2F8/IRQ3 | F5 : Old Values (Shift                                  | ) F2 : Color     |
| UART2 Mode                | : Normal   | F6 : Load BIOS Default                                  |                  |
| Half Duplex time-out      | : Enabled  | F7 : Load Setup Default                                 |                  |

#### **IDE HDD Block Mode**

Default: Enabled

This allows your HDD controller to use the fast block mode to transfer data to and from your HDD drive; Enabled IDE controller uses block mode ; Disabled IDE controller uses standard mode.

#### IDE Primary Master/Slave PIO IDE Secondary Master/Slave PIO

Default: Auto

PIO - Programmed Input / Output, it allows the BIOS to tell the controller what it wants and then let the controller and the CPU to complete the task by themselves. This is simpler and more faster. Your system supports five modes, 0 - 4, which primarily differ in timing. When **Auto** is selected, the BIOS will select the best available mode.

#### IDE Primary Master/Slave UDMA Default: Auto

Auto, will support the Ultra DMA function. Disabled, will not support the Ultra DMA function.

#### **On-Chip Primary PCI IDE On-Chip Secondary PCI IDE**

This setup item allows you to either enable or disable the primary/secondary controller. You might choose to disable he controller if you were to add higher performance or specialized controller.

**USB Keyboard Support** Default: Disabled Enabled will support USB keyboard in Win95 2.1 and NT 5.0 or above operating system.

#### **Init Display First**

Use this item to define if your graphics adapter is installed in one of the PCI slots, or if you have installed an AGP graphics adapter into the AC-RP slot.

#### **KBC** input clock

This item lets you set a frequency for the input clock of the keyboard controller. Leave this item at the default value 8 MHz.

#### **Onboard FDC Controller**

Default: Enabled This item will enable or disable the floppy disk controller.

#### **Onboard UART Port 1**

User can select serial port IRQ. If set to Auto, system will assign an IRQ for it. Note : Set to Auto is not recommended.

#### **Onboard UART Port 2**

User can select serial port IRQ. If set to Auto, system will assign an IRQ for Note : Set to Auto is not recommended. it.

#### **UART2** Mode

This lets you select the Infrared mode. Choices are Standard, HPIR, and ASKIR. If you choose BPIR or ASKIR mode, the screen will show another two lines to let you choose 'IR Function Duplex' (Full or Half) and "RxD TxD Active" (Hi Lo; Lo Hi; Hi Hi-,Lo Lo).

#### **Onboard Parallel Port**

Default: 378/IRQ7 This item lets you disable the built-in parallel port, or enable it by assigning an 1/0 address and an Interrupt Request Line (IRQ).

#### **Parallel Port Mode**

Default: ECPEPP1.9

This item defines the operation of the parallel port. As a default it is set to ECP + EPP. If you are connected to a parallel device that supports the higher-performance

Default: 8 MHz

#### Default: 2F8/IRQ3

Default: 3F8/IRQ4

### Default: Normal

Default: PCI Slot

Default: Enabled

EPP (enhanced parallel port) or the ECP (extended capabilities port) make the appropriate changes to this item. If you change the parallel port to EPP or ECP, new items appear that let you

ECP Mode Use DMADefault: 3Select a DMA channel for the port. Choices are 3, 1.

# Load BIOS Default

When you access "Load BIOS Default", the following message appears:

```
Load BIOS Default (Y/N) ?N
```

The BIOS Default values are the "worst case" default, and are the most stable values for the system. Use them if the system is performing erratically due to hardware problems. To load the BIOS Default values, press <Y> then <Enter>.

# Load Setup Default

When you access "Load Setup Default", you are shown the following message:

Load Setup Default (Y/N) ?N

The Setup Default values represent the "best case" default, and should provided optimum system performance. To load the Setup Default values, press <Y> then <Enter>.

# **Supervisor / User Password Setting**

When you select this function, the following message will appear at the center of the screen to assist you in creating a password.

#### ENTER PASSWORD

Type the password, up to eight characters, and press <Enter>. The password typed now will clear any previously entered password from CMOS memory. You will be asked to confirm the password. Type the password again and press <Enter>. You may also press <Esc> to abort the selection and not enter a password.

If you select System at Security Option of BIOS Features Setup Menu, you will be prompted for the password every time the system is rebooted or anytime you try to enter Setup. If you select Setup at Security Option of BIOS Features Setup Menu, you will be prompted only when you try to enter Setup.

# **IDE HDD Auto Detection**

This feature allows you to check all the informations on your hard disk formation. When you access "IDE HDD Auto Detection", the system executes auto detection.

At the prompt, it represents all the informations on your HDD, and you are asked:

#### Do you accept this drive C: (Y/N) ?

- 1 If you accept the test result, press [Y] then [Enter] and the result is saved, then the system continues to detect another HDD.
- 2 If not, press [N] then [enter] and the system continues to detect another HDD.